## Настройка почтового клиента Mozilla Thunderbird для работы с электронной почтой в домене @mirea.ru

|        | 1. Запустите                  | Mozilla Thunderbird и нажмите «Электронная почта»                                                                                                    | >: |
|--------|-------------------------------|----------------------------------------------------------------------------------------------------|----|
|        | 🛅 Локальные папки             | Параметры учётной запис × – – ×                                                                                                    |    |
| æ      | 🖾 Получить 🗸 🖉 Создать        | الله العدم من الله المالية المالية المالية المالية المالية المالية المالية المالية المالية المالية المالية الم                                                                                                 |    |
| Q<br>Q | Папки ····<br>Покальные папки | Локальные папки Параметры учётной записи                                                                                                    |    |
|        |                               | Q. Поиск сообщений іІі Управление фильтрами сообщений                                                                                                    |    |
|        |                               | Выберите, что нужно настроить                                                                                                    |    |
|        |                               | 🖂 Электронная почта 🗐 Календарь 🕢 Адресная книга 🤤 Чат                                                                                                    |    |
|        |                               | 🔗 Filelink 🔊 Ленты новостей 🕮 Группы новостей                                                                                                    |    |
|        |                               | Thunderbird позволяет вам подключить существующую учётную запись электронной почты для удобного и эффективного<br>чтения ваших писем в приложении.                                                             |    |
|        |                               | Импорт из другой программы                                                                                                    |    |
|        |                               | Thunderbird может импортировать почтовые сообщения, содержимое адресных книг, подписки<br>на ленты новостей, настройки и/или фильтры из других почтовых программ и распространённых<br>форматов адресных книг. |    |

2. В новом окне «Настройка учетной записи почты» заполните поля: в поле «Ваше полное имя» — фамилию, имя и отчество, в поле «Адрес электронной почты» — свою электронную почту в домене @mirea.ruu, в поле «Пароль» — пароль от электронной почты в домене @mirea.ru. Нажмите кнопку «Продолжить»:

| $\boxtimes$ | 🛅 Локальные папки                                                                                                    | 🔞 Параметры учётной запист 🗙       | В Настройки | × | 👰 Настройка учётной записи 🗙 |  |  |
|-------------|----------------------------------------------------------------------------------------------------|------------------------------------|-------------|---|------------------------------|--|--|
| R           |                                                                                                    |                                    |             |   |                              |  |  |
|             | Настройка имеющейся у вас учётной записи электронной почты                                                                                                    |                                    |             |   |                              |  |  |
| 0           | Чтобы использовать текущий адрес электронной почты, введите свои учетные данные.                                                                                                    |                                    |             |   |                              |  |  |
| Ş           | Thunderbird автоматически выполнит поиск рабочей и рекомендованной конфигурации сервера.<br>Thunderbird автоматически выполнит поиск рабочей и рекомендованной конфигурации сервера. |                                    |             |   |                              |  |  |
|             | Ваше полное имя                                                                                                    |                                    |             |   |                              |  |  |
|             | Фамилия Имя Отчество                                                                                                    |                                    | (i)         |   |                              |  |  |
|             | Адрес электронной почты                                                                                                    |                                    |             |   |                              |  |  |
|             | test-support@mirea.ru                                                                                                    |                                    | (i)         |   |                              |  |  |
|             | Пароль                                                                                                    |                                    |             |   | 3.25                         |  |  |
|             | •••••                                                                                                    |                                    | Ø           |   |                              |  |  |
|             | 🗸 Запомнить пароль                                                                                                    |                                    |             |   | Sol Cono                     |  |  |
|             | Настроить вручную                                                                                                    | Отмена                             | олжить      |   |                              |  |  |
|             | Ваши учётные данные будут<br>компьютере.                                                                                                    | храниться только локально на вашем |             |   |                              |  |  |

3. Thunderbird самостоятельно определит адреса входящих и исходящих серверов почты, однако ряд дополнительных настроек необходимо внести самостоятельно. Нажмите кнопку «Настройка вручную...»:

| 0          | IMAP                                                              |
|------------|-------------------------------------------------------------------|
|            | Синхронизирует ваши папки и электронную почту на<br>вашем сервере |
|            | ☑ Для получения IMAP STARTTLS<br>imap.mirea.ru                    |
|            | Для отправки SMTP STARTTLS     smtp.mirea.ru                      |
|            | 8 Имя пользователя<br>test-support                                |
| $\bigcirc$ | POP3                                                              |
|            | Хранит ваши папки и электронную почту на вашем<br>компьютере      |

4. В новом окне «Сервер входящей почты» в поле «Защита соединения» выберете нужный Вам способ шифрования данных.

Установив значение «Нет», Вы отключите шифрование, а механизм шифрования SSL/TLS изменит значение порта на 993. По умолчанию можно оставить STARTTLS, однако шифрование может сильно отразиться на производительности старых компьютеров.

| СЕРВЕР ВХОДЯЩЕЙ ПОЧТЫ                                            |                                                             |  |  |  |  |  |
|------------------------------------------------------------------|-------------------------------------------------------------|--|--|--|--|--|
| Протокол:                                                        | IMAP ×                                                      |  |  |  |  |  |
| Имя сервера:                                                     | imap.mirea.ru                                               |  |  |  |  |  |
| Порт:                                                            | 143 ^                                                       |  |  |  |  |  |
|                                                                  |                                                             |  |  |  |  |  |
| Защита соединения:                                               | STARTTLS V                                                  |  |  |  |  |  |
| Защита соединения:                                               | STARTTLS ✓<br>Автоопределение                               |  |  |  |  |  |
| Защита соединения:<br>Метод аутентификации:                      | STARTTLS ✓<br>Автоопределение<br>Нет                        |  |  |  |  |  |
| Защита соединения:<br>Метод аутентификации:<br>Имя пользователя: | STARTTLS ✓<br>Автоопределение<br>Нет<br>STARTTLS            |  |  |  |  |  |
| Защита соединения:<br>Метод аутентификации:<br>Имя пользователя: | STARTTLS ✓<br>Автоопределение<br>Нет<br>STARTTLS<br>SSL/TLS |  |  |  |  |  |

5. В новом окне «Сервер исходящей почты» в поле «Защита соединения» укажите способ шифрования данных, либо отключите его. В поле «Метод аутентификации» обязательно должно быть указано «Обычный пароль».

Большинство Интернет сервис провайдеров (ISP) блокируют исходящий 25 порт. По этой причине Вы не сможете отправить почту через сервер Университета. В этом случае Вам необходимо использовать тип шифрования SSL для SMTP-сервера, либо использовать 2525 порт.

6. После внесения изменений нажмите кнопку «Готово»:

| СЕРВЕР ИСХОДЯЩЕЙ ПОЧТЫ |                          |  |  |  |  |  |
|------------------------|--------------------------|--|--|--|--|--|
| Имя сервера:           | smtp.mirea.ru            |  |  |  |  |  |
| Порт:                  | 25 🔪                     |  |  |  |  |  |
| Защита соединения:     | STARTTLS V               |  |  |  |  |  |
| Метол аутентификации:  | Автоопределение          |  |  |  |  |  |
|                        | Нет                      |  |  |  |  |  |
| Имя пользователя:      | STARTTLS                 |  |  |  |  |  |
|                        | SSL/TLS                  |  |  |  |  |  |
|                        | дополнительная настроика |  |  |  |  |  |
| Перетестировать        | Отмена Готово            |  |  |  |  |  |

На этом настройка почтового клиента Mozilla Thunderbird завершена.